# FORMAT FACTORY

1- INSTALLATION

Télécharger Format Factory :

http://www.clubic.com/lancer-le-telechargement-440823-0-formatfactory.html

#### Prudence lors de l'installation, il va falloir décocher l'installation de logiciels indésirables !

Une fois téléchargé, double cliquer sur le fichier FFSetup 4-2-0-0.exe, puis sur Exécuter :

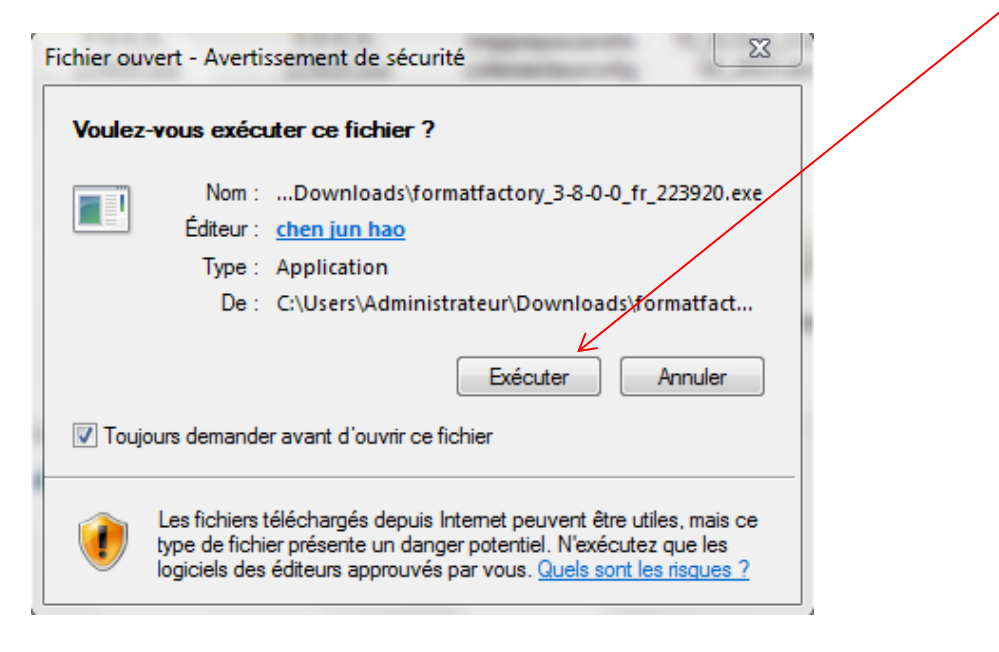

## **ATTENTION !!!**

| Installation de FormatFactor                                                                                                    | y 4.2.0.0                                                                                                    | _                                                                                     |                                          | $\times$ |
|----------------------------------------------------------------------------------------------------|----------------------------------------------------------------------------------------------------|---------------------------------------------------------------------------------------|------------------------------------------|----------|
| re<br>re                                                                                                    | <b>staller un logiciel suppléme</b><br>ecommandé pour votre ordinate                                                                                              | e <b>ntaire</b><br>Eur                                                                |                                          |          |
| C Hotspot Shiel                                                                                                    | d                                                                                                    |                                                                                       |                                          |          |
| Passez derrière le bouclier<br>Accès sécurisé, privé et illir<br>Avec le VPN gratuit Hotspot<br>Plus de 500 millions d'utilise<br>Shield pour obtenir un accè<br>Shield ne conserve pas les<br>votre vie privée. Notre miss | nité aux informations inter<br>Shield<br>ateurs du monde entier for<br>s sécurisé, privé et illimité<br>journaux d'activité afin de<br>sion est de débloquer Inte | rnationales<br>nt confiance à<br>é à Internet. H<br>e ne pas comp<br>rrnet et de four | Hotspot<br>otspot<br>romettre<br>rnir un | <        |
| j'accepte d'installer Hotspot<br>d' <u>utilisateur final</u> et à sa <u>Poli</u><br>moment via l'utilitaire d'ajou                                                                                                    | Sheild VPN et je consens à si<br><u>itique de confidentialité</u> . Ce lo<br>t / de suppression de program                                                        | on <u>Contrat de lic</u><br>giciel peut être é<br>mes.                                | <u>ence</u><br>Éliminé à to              | out      |
| Format Factory Multi-language ins                                                                                                    | tallation package ————                                                                                                    | 7 Suivant >                                                                           | Annu                                     | ler      |

Décocher la case puis cliquer sur Suivant

| 👼 Installation de FormatFa                                                                                 | ctory 4.2.0.0                                                                                    | _                      |                       | $\times$ |  |  |  |
|----------------------------------------------------------------------------------------------------|--------------------------------------------------------------------------------------------------|------------------------|-----------------------|----------|--|--|--|
| Choisissez le dossier d'installation<br>Choisissez le dossier dans lequel installer FormatFactory 4.2.0.0. |                                                                                                  |                        |                       |          |  |  |  |
| Ceci installera FormatFacto<br>dossier, cliquez sur Parcou<br>démarrer l'installation.                     | ry 4.2.0.0 dans le dossier suivant. Pour inst<br>rir et choisissez un autre dossier. Cliquez sur | aller dan<br>Installer | is un autre<br>r pour |          |  |  |  |
| Dossier d'installation                                                                                     |                                                                                                  |                        |                       |          |  |  |  |
| C:\Program Files (x86)                                                                                     | \FormatFactory                                                                                   | Parc                   | ourir                 |          |  |  |  |
| Espace requis : 161.1Mo<br>Espace disponible : 291.8G                                                      | 0                                                                                                |                        |                       |          |  |  |  |
| Format Factory Multi-language                                                                              | e installation package                                                                           | aller                  | Annule                | er       |  |  |  |
| Pour finir, cliquer sur Insta                                                                              | iller                                                                                            |                        |                       |          |  |  |  |
| A la fin de l'installation, cli                                                                            | quer sur                                                                                         |                        |                       |          |  |  |  |
| Tinstallation de FormatFactory 3.8.00                                                                      |                                                                                                  |                        |                       |          |  |  |  |
| Installation terminée<br>L'installation s'est terminée avec succès.                                        |                                                                                                  |                        |                       |          |  |  |  |

| Insta                               | allation terminée                      |
|-------------------------------------|----------------------------------------|
| L'in:                               | stallation s'est terminée avec succès. |
|                                     |                                        |
|                                     | Run Format Factory                     |
|                                     |                                        |
| Free. Time                          |                                        |
|                                     |                                        |
|                                     |                                        |
|                                     |                                        |
| Format Factory Multi-language insta | lation package                         |
|                                     | < Précédent Fermer Annuler             |

## Au premier lancement, Format Factory s'ouvre sur cette fenêtre :

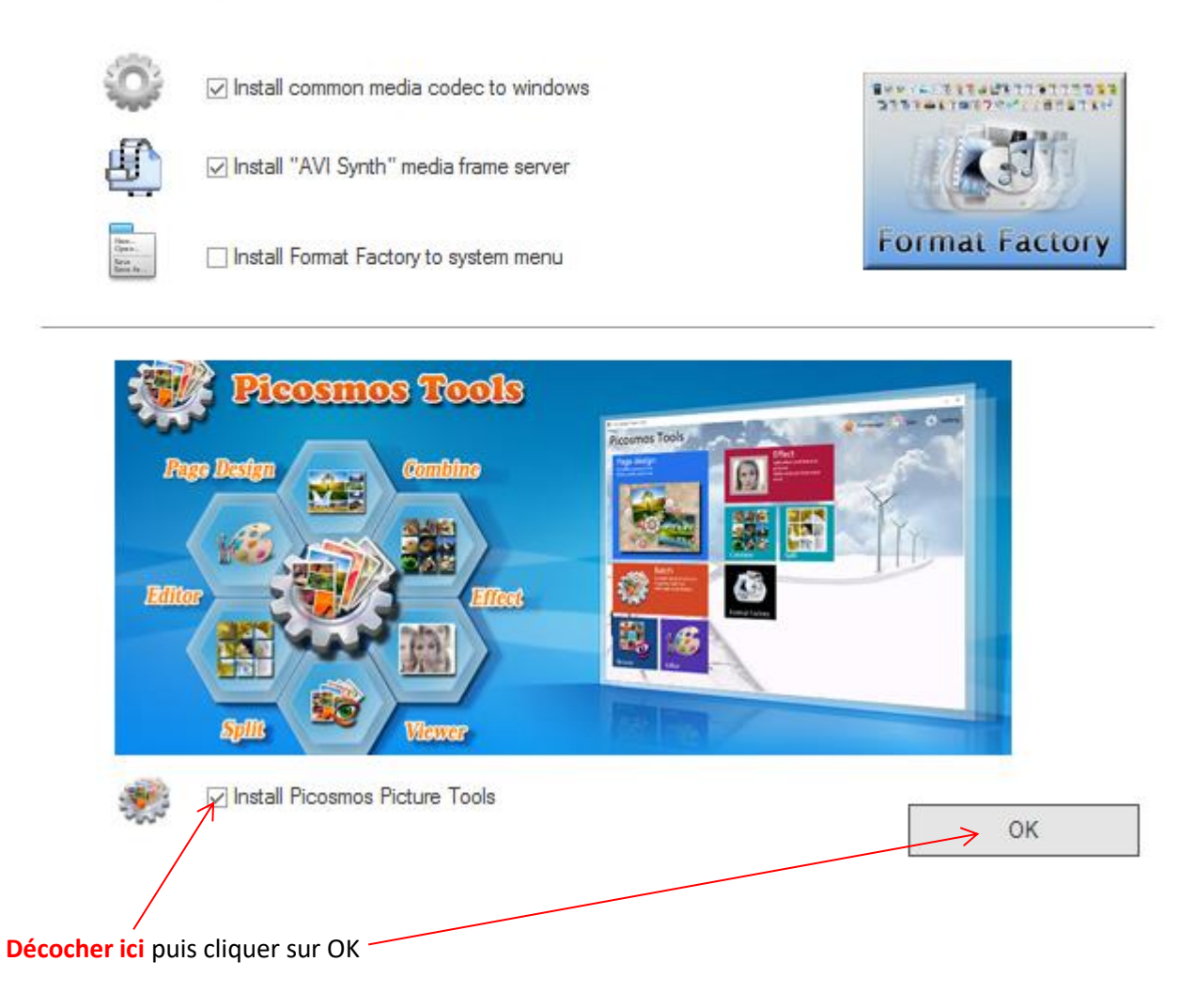

### 2- UTILISATION

| FormatFactory 3.8.0<br>TâCHE HABILLAGE LANGUE AIDE                                                                                                    |                               |                              |                   |                  |                 | - 🗆 ×                    |
|----------------------------------------------------------------------------------------------------|-------------------------------|------------------------------|-------------------|------------------|-----------------|--------------------------|
| Cossier de destination Options                                                                                                    | Supprimer                     | Effacer la liste             | Arré              | èter 🕼 Démarrer  | Site W          | /eb                      |
| Vidéo Vidéo                                                                                                    |                               | Source                       | Taille            | Etat de la con D | estination [F2] | Taille                   |
| <ul> <li>Appareil Mobile</li> <li>.&gt; Appareil Mobile</li> <li>.&gt; 3GP</li> <li></li> <li></li></ul>                                                                                                    | MP4                           |                              |                   |                  |                 |                          |
| 🚳 -> MP4                                                                                                    |                               |                              |                   |                  |                 |                          |
| Bonne qualité et grande taille                                                                                                    | ٢                             | Paramètres de sor            | tie               |                  | >               | OK                       |
|                                                                                                    |                               | Options                      |                   |                  | +               | Ajouter un fichier       |
| Nom de fichier                                                                                                    | Dossier                       | Taille                       | Durée             | Taille de        | ła vidéo        | Plage de valeurs         |
| Aller chercher le fichier à transfo<br>Construire de la transfo<br>Construire de la transfo<br>Constru | ormer en cliqu                | Paramètres de sor<br>Options | uter un f         | ichier           | ▶<br>+          | OK<br>Ajouter un fichier |
| Nom de fichier                                                                                                    | Dossier<br>C:\Users\Administr | Taille                       | Durée<br>00:00:16 | Taille de        | la vidéo        | Plage de valeurs         |
| Le fichier à transformer est ajou<br>Cliquer sur Paramètres de sortie                                                                                                    | té.                           |                              | 00.0010           | 110010           |                 |                          |

| Profil                                        |                      |
|-----------------------------------------------|----------------------|
| Bonne qualité et grande taille                | - ок                 |
| en ?                                          | nregistrer sous      |
| Paramètre                                     | Valeur               |
| Туре                                          | MP4                  |
| Utilisation du système de décodage (AviSynth) | Inactif              |
| 4 Flux vidéo                                  |                      |
| Encodage vidéo                                | MPEG4(DivX)          |
| Taille de la vidéo                            | Par défaut           |
| Taux (Kb/s)                                   | Par défaut           |
| FPS (img/s)                                   | Par défaut           |
| Proportions                                   | Automatique(Largeur) |
| Encoder en 2 passes                           | Non                  |
| A Flux audio                                  |                      |
| Encodage audio                                | AAC                  |
| Fréquence d'échantillonage (Hz)               | 44100                |
| Taux (Kb/s)                                   | 128                  |
| Canal audio                                   | 2                    |
| Désactiver audio                              | Non                  |
| Contrôle de volume (+dB)                      | 0 dB                 |
| Index du flux audio                           | Par défaut           |
| Sous-titre additionnel                        |                      |
| Filigrane (AviSynth)                          |                      |
| Avancé                                        |                      |

## Cliquer sur le type d'encodage vidéo et choisir : AVC (H264)

| Paramètre                                     | Valeur           |    |
|-----------------------------------------------|------------------|----|
| Туре                                          | MP4              |    |
| Utilisation du système de décodage (AviSynth) | Inactif          |    |
| ✓ Hux vidéo                                   | X                |    |
| Encodage vidéo                                | AVC(H264)        |    |
| Cliquer sur la taille et choisir 480x360      |                  |    |
| A Flux vidéo                                  |                  |    |
| Encodage vidéo                                | AVC(H264)        |    |
| Taille de la vidéo                            | → 480x360        |    |
| Taux (Kb/s)                                   | Par défaut       |    |
| Cliquer ensuite sur OK<br>Paramètres vidéo    |                  |    |
| Bonne qualité et grande taille                | ▼                | ОК |
| CA1. 2                                        | Enregistrer sous |    |

 $\mathbf{N}$ 

### Cliquer une nouvelle fois sur OK\_

and the second

| ß | ₫ -> MP4                         |                    |                                 |          |                |                  |                    | × |
|---|----------------------------------|--------------------|---------------------------------|----------|----------------|------------------|--------------------|---|
|   | Bonne qualité et grande taille   | C P                | <sup>o</sup> aramètres de sorti | е        |                | ۲                | → ок               |   |
|   |                                  | <b>B</b>           | Options                         |          |                | +                | Ajouter un fichier |   |
|   | Nom de fichier                   | Dossier            | Taille                          | Durée    | Taille de      | e la vidéo       | Plage de valeurs   |   |
|   | lespschantent.mteg.MTS           | C:\Users\Administr | 14.56M                          | 00:00:16 | 1440x1         | 080              |                    |   |
| P | uis sur Démarrer                 |                    |                                 |          |                |                  |                    |   |
| 8 | FormatFactory 3.8.0              |                    |                                 |          |                |                  | - 🗆                | × |
|   | TâCHE HABILLAGE LANGUE AIDE      |                    |                                 |          |                |                  |                    |   |
|   | Dossier de destination 🔞 Options | Supprimer          | Effacer la liste                | Arrê     | eter Démarr    | er 🛞 Site        | Web                |   |
|   | Vidéo Vidéo                      |                    | Source                          | Taille   | Etat de la con | Destination [F2] | Taille             |   |
|   |                                  |                    | 🔳 lespschante                   | n 14.56M | -> MP4         | F:\FFOutput\les  | sps                |   |

 $\wedge$ 

MP4 .

| -> Apparen mobile                                  | -× 10174      |                  |         |                |                   |           |      |
|----------------------------------------------------|---------------|------------------|---------|----------------|-------------------|-----------|------|
| -> AVI -> 3GP                                      | -> RMVB       |                  |         |                |                   |           |      |
| FormatFactory 3.8.0<br>TâCHE HABILLAGE LANGUE AIDE |               |                  |         |                |                   | -         | □ ×  |
| Dossier de destination 🙆 Opti                      | ons Supprimer | Effacer la liste | Arrête  | r Démarre      | er 🚺 Site Web     |           |      |
| Vidéo Vidéo                                        |               | Source           | Taille  | Etat de la con | Destination [F2]  | Taille    |      |
|                                                    |               | lespschanten     | 14.56M> | Terminé        | F:\FFOutput\lesps | 1.95M (13 | %) 🖊 |
| L'état de la conversion s'affic                    | he ici        |                  |         |                |                   |           |      |

et affiche Terminé à la fin. Pour retrouver le fichier converti, cliquer droit sur la flèche verte et choisir

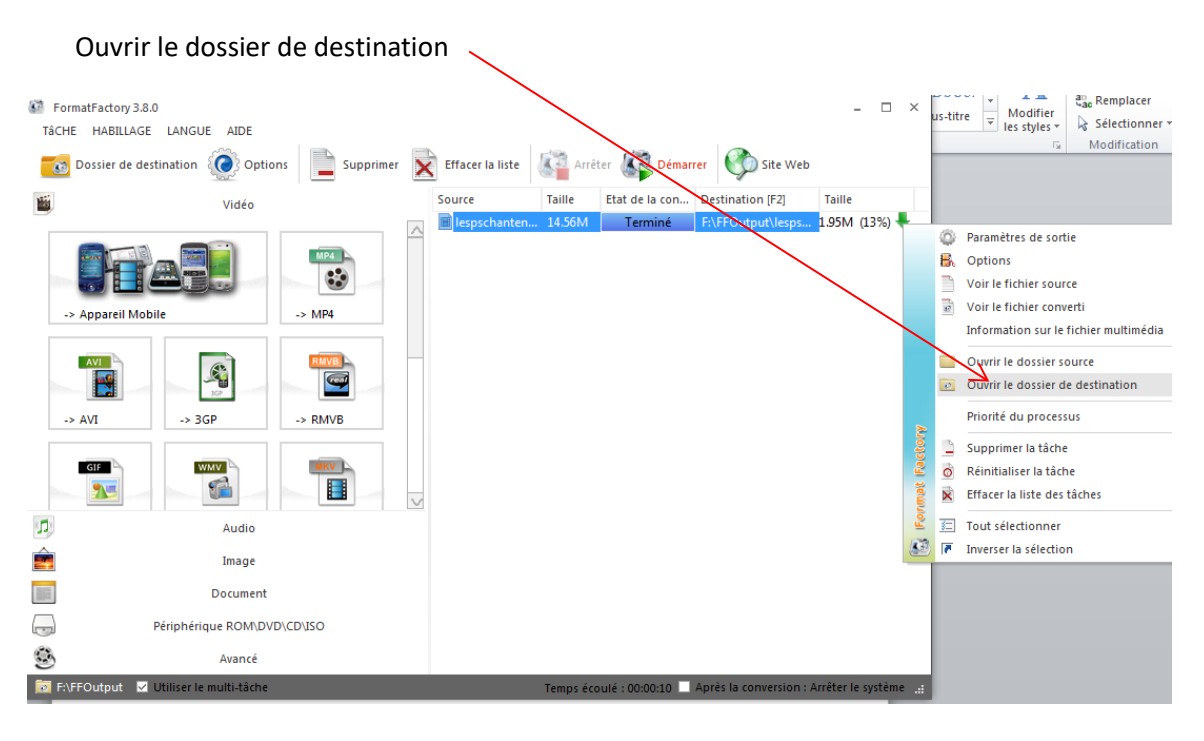